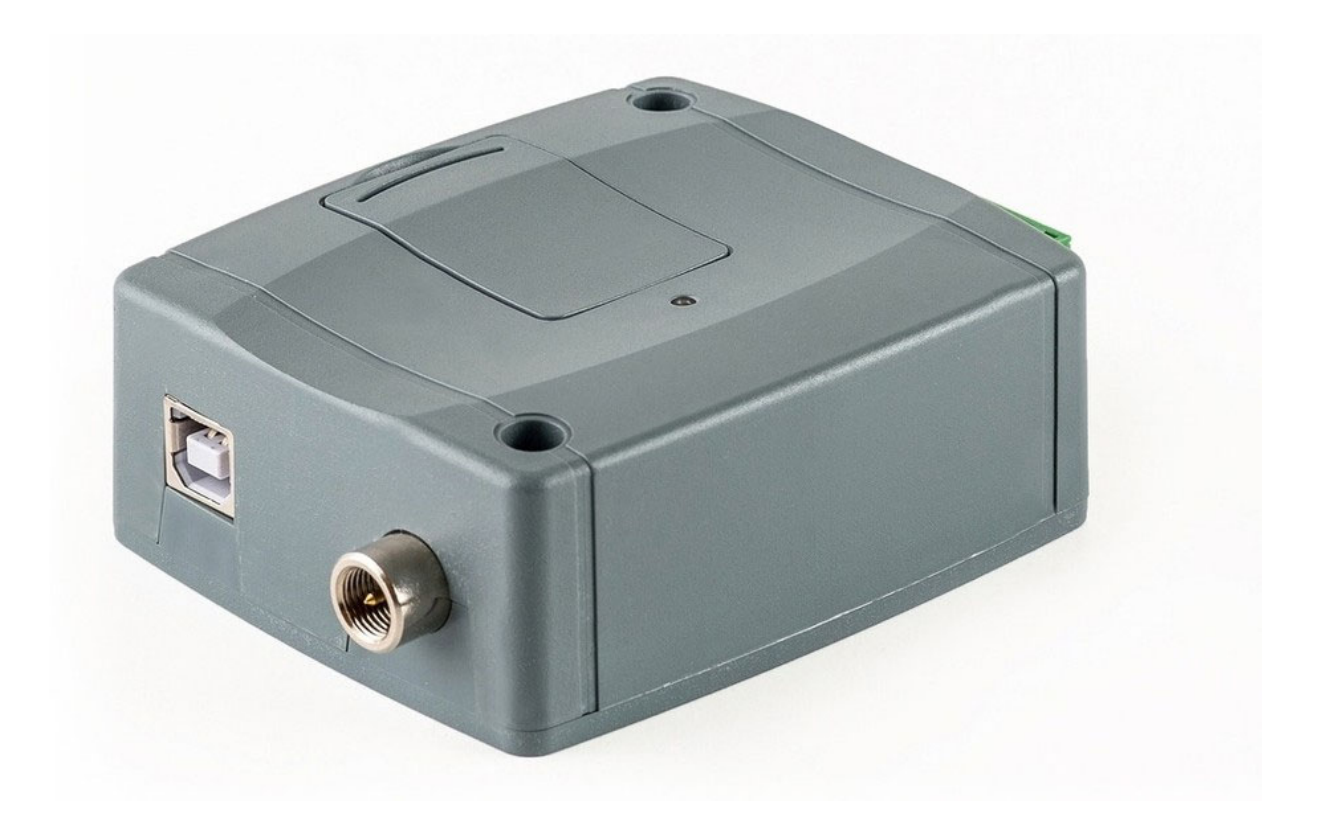

# BRUKSANVISNING GSM-MODUL DBG5

Programversion 3.xx

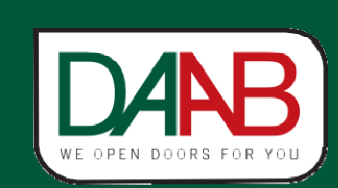

FAAC Nordic AB BOX 125, SE-284 22 PERSTORP SWEDEN TEL. +46 435 77 95 00

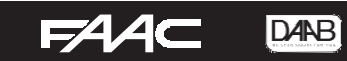

# Innehåll

| NIMän information             | 3    |
|-------------------------------|------|
| Grundinställning - PC Program | 4    |
| nställningar                  | 5    |
| ägga till användare           | 6    |
| skapa veckoschema             | 8    |
| tkomstmall för användare      | 9    |
| Nodulens status               | . 10 |
| \bonnemang                    | . 11 |
| \PP för mobiltelefon          | . 12 |
| /anliga frågor:               | . 14 |
|                               |      |

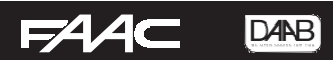

# Allmän information

• Användningsområde

GSM-modulen är avsedd att användas som manöverdon för automatiska portar, grindar och bommar. All annan användning undanbedes.

• Funktionsbeskrivning

GSM-modulen är uppkopplad mot GSM-nätet, genom att ringa till modulen aktiveras ett relä som öppnar anläggningen. Samtalet är kostnadsfritt eftersom modulen endast verifierar att numret får lov att öppna för att sedan bryta samtalet utan att svara. Reläslutningen sker då tillåtet nummer ringer modulen och längden på slutningen kan ställas in i med hjälp av programvaran. Modulen tar inte hand om samtal som ringer från ett otillåtet nummer. Vid användning av appen används data på abonnemang och en kostnad för varje öppning tillkommer.

Det finns även ingångar på modulen som kan användas för att få en kvittering via SMS på att grinden nått öppet läge samt att den stängts efter sin automatiska stängningstid.

Teknisk specifikation

| Matningsspänning   | 9–30 VDC eller AC, 120 mA max.  |
|--------------------|---------------------------------|
| Frekvensområde     | 900/1800 MHz                    |
| Antal utgångar     | 2 st potentialfria reläutgångar |
| Antal ingångar     | 4 st                            |
| Mått               | 70x100x33 mm                    |
| Temperaturområde   | -20 till +70°C                  |
| Maxantal användare | 1000 st                         |

Inkoppling

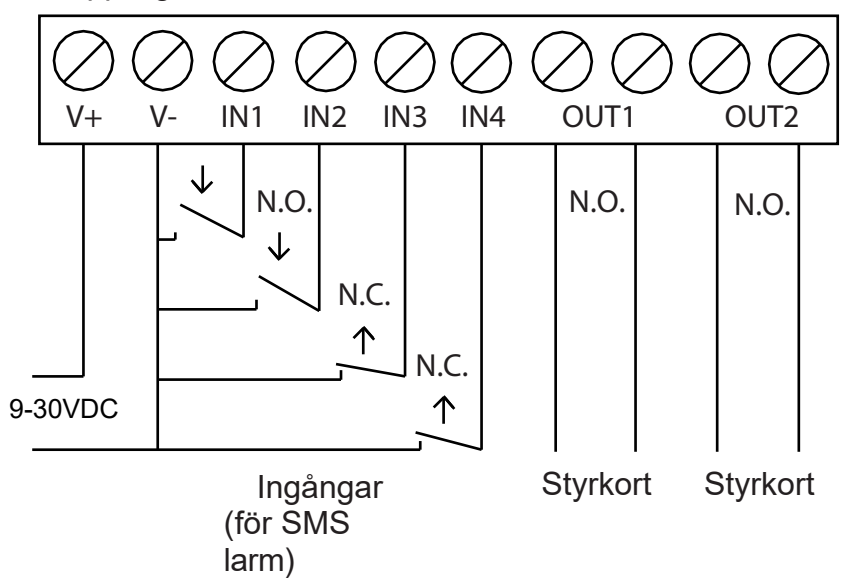

• Installation av SIM-kort

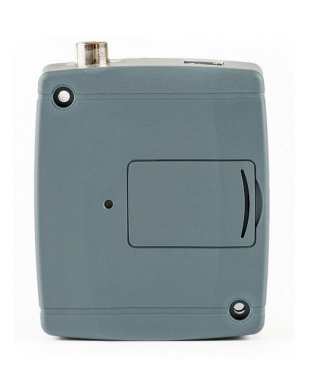

SIM-kortet installeras under luckan på modulens ovansida. Lysdioden indikerar med grönt blinkande sken att den är uppkopplad i GSM-nätverket. Rött blinkande sken innebär att den inte är uppkopplad, försvinner inte det röda skenet vad god kontrollera att PIN-kod är avstängd samt att kortet är aktiverat.

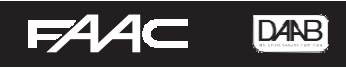

# Grundinställning - PC Program

För att konfigurera modulen för en första användning ansluts den till en dator via medföljande USB-kabel. Bilderna med text nedan förklarar de stegen som behöver göras för att få modulen i drift, mer fördjupning i funktionerna kan göras i medföljande hjälpavsnitt till programvaran.

Programvaran för programmering finns att ladda ner på FAAC Nordics hemsida: <u>FAAC Nordic – DAAB DBG5</u>

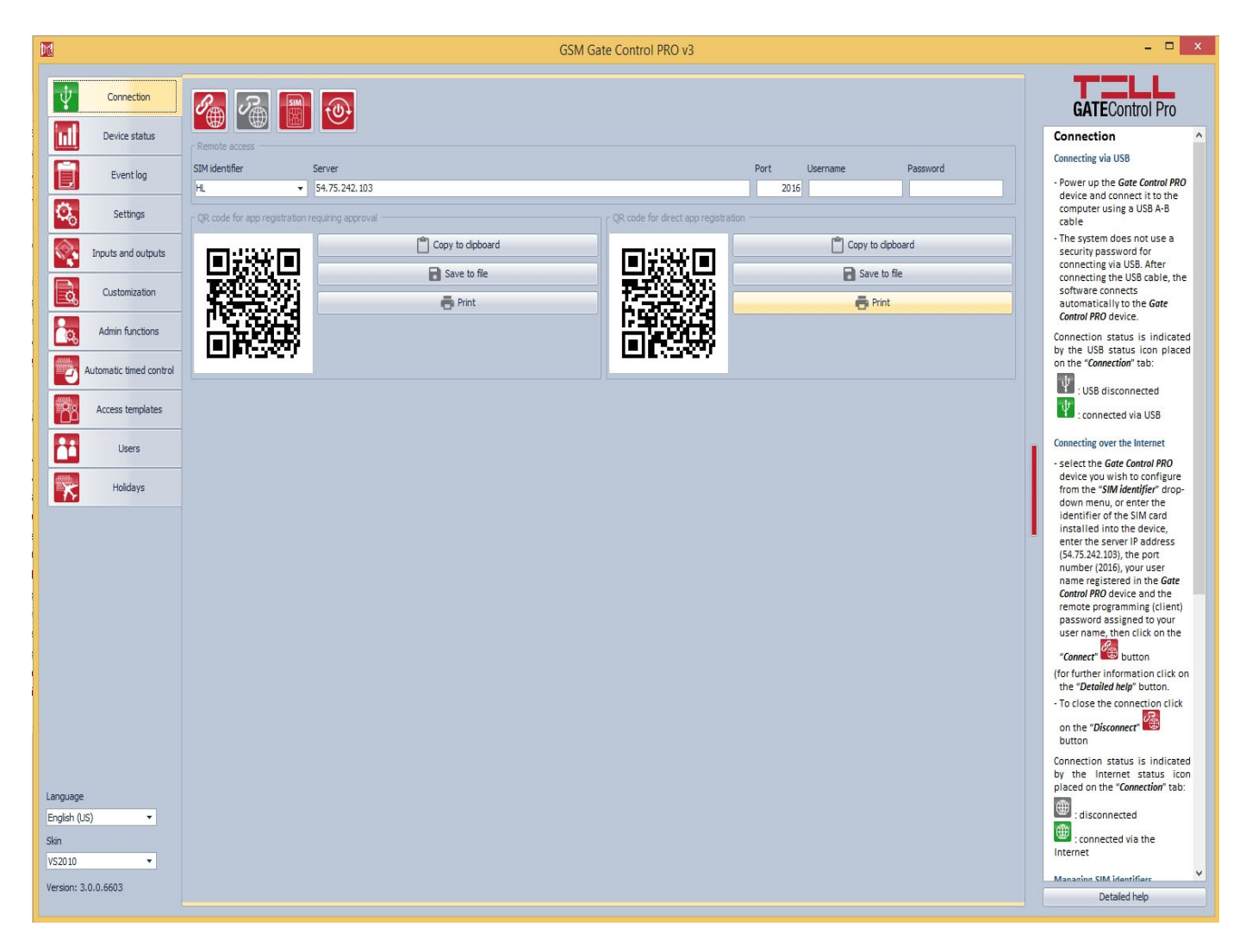

- Anslut din modul till datorns USB-port. Ingen annan matning behövs, för initial programmering räcker spänningen från USB-porten till att driva modulen.
- När modulen är ansluten till USB så blir symbolen för USB överst i menyn grön. (Connection)

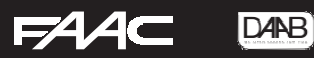

# Inställningar

| Ψ                                                      | Connection                     | Save                     |                       |                 |                          |                          |              |                                                                                                    |                         |                      |
|--------------------------------------------------------|--------------------------------|--------------------------|-----------------------|-----------------|--------------------------|--------------------------|--------------|----------------------------------------------------------------------------------------------------|-------------------------|----------------------|
|                                                        | Davies status                  |                          | <b>@</b>              |                 | 2 91 96                  |                          |              | Lämna t                                                                                                    | omt                     | Online mode          |
|                                                        | Device status                  | Identification           | • Börja alltid i      | ned att kli     | cka på read!             | Internet access          |              | <u>المالية المالية مالية مالية مالية مالية مالية مالية مالية مالية مالية مالية مالي</u> | <u>\</u> . (            | Andras uli Enable    |
| Ē                                                      | Event log                      | Device name              | Phone number          | PIN code Ap     | op registration password | APN<br>APN erhålls av or | peratör      | Luser na                                                                                                    | ame A Password          | Online mode          |
| Ö.                                                     | Settings                       | - Samarr                 |                       | - Test report   |                          | Arrendibero              | Jerdeor      |                                                                                                    | - Call durations        | Lindoic              |
|                                                        | -                              | Server address           | Server port           | Phone number    | E-mail address           |                          |              |                                                                                                    |                         |                      |
| S.                                                     | Inputs and outputs             | 54.75.242.103            | 2016                  |                 |                          |                          |              | 30 days 💲 12:0                                                                                                    | 0 🗘 🚺 0 s               |                      |
| a                                                      | Customization                  | Outgoing e-mail acco     | punt                  |                 |                          |                          |              |                                                                                                    |                         |                      |
|                                                        |                                | SMTP service             |                       |                 | User account             |                          |              |                                                                                                    |                         |                      |
| <u> </u>                                               | Admin functions                | Default                  |                       |                 | ▼                        |                          |              |                                                                                                    |                         |                      |
| 400H                                                   | Automatic timed control        | Cameras                  |                       |                 |                          | Comera 1 tuno C          | amora 2 LIDI |                                                                                                    |                         | Comora 2 tuno        |
| tion -                                                 | Access templates               | Camera 1 OKL             |                       |                 |                          | Stream •                 |              |                                                                                                    |                         | Stream •             |
|                                                        |                                | E-mail report            |                       |                 |                          |                          |              |                                                                                                    |                         |                      |
|                                                        | Users                          | Туре                     |                       |                 | E-mai                    | il address               |              |                                                                                                    |                         |                      |
|                                                        | Holidays                       | None                     |                       |                 | •                        |                          |              | Daily                                                                                                    | ▼ Monday                | ← 00:00 €            |
|                                                        |                                | - Miscellaneous setting  | SMS forw              | arding          | and a link and a co      | o farmadian kathana darr | Duel         | Darka farmat                                                                                                    |                         | Cost day of the work |
|                                                        |                                | Installer's e-mail addre | ess SMS forwarding pr | ione number SMS | 50 pcs                   | 50 pcs                   | Hungarian -  | YYYY.MM.DD. hh:mm:ss 🔻                                                                                                    | (UTC+01:00) Belgrade, • | Monday -             |
|                                                        |                                |                          | Det                   | som inte        | e är komme               | nterat lämn              | as oförändra | t!                                                                                                    |                         |                      |
| Language<br>English (U<br>Skin<br>VS2010<br>Version: 3 | (5) <b>*</b><br>•<br>•0.0.6603 |                          |                       |                 |                          |                          |              |                                                                                                    |                         |                      |

Gå till fliken "Settings". Följande ska ställas in:

- Klicka på "Read" knapp för att läsa in data från modulen.
- APN, ställs in enligt operatörens uppgifter, se även sida 11.
- Online mode ska štå till Enable.
- Viktigt att INTE serveradress eller port ändras!
- SMS forwarding phone number, ställs för att SMS som skickas till modulen inte skall fastna i en kö. Detta medför att inga SMS till slut kommer fram till modulen. Ställ in telefonnumret till den som är ansvarig för grinden här. Format: +467xxxxxxxx.
- Avsluta alltid med att spara ändringarna till modulen när du är klar ("Save" knapp nummer 2 från vänster i övre knappraden).

Control Mode, skall stå i värde 1 (detta ger reläslutning på Utgång 1 för godkända nummer och utgång 2 för icke godkända nummer. Denna inställning är standard och finns i fliken "Inputs and Outputs".

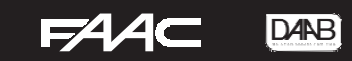

# Lägga till användare

|                |                         | Read   | New           |                                |                              |                                |                           |                             |                   |
|----------------|-------------------------|--------|---------------|--------------------------------|------------------------------|--------------------------------|---------------------------|-----------------------------|-------------------|
| Ý              | Connection              |        | B B           |                                |                              |                                |                           |                             |                   |
|                | Device status           | * Name | ▲ Custom rule | Phone num Authorize Permission | n Callback regu SMS response | • OUT1 OUT2 OUT1 OUT2 Doorbell | Enable error notification | Camera 1 Camera 2 Templates | Position Position |
|                | Event log               |        |               |                                |                              |                                |                           |                             |                   |
| O <sub>o</sub> | Settings                |        |               |                                |                              |                                |                           |                             |                   |
| S.             | Inputs and outputs      |        |               |                                |                              |                                |                           |                             |                   |
| ¢,             | Customization           |        |               |                                |                              |                                |                           |                             |                   |
| <u>_</u>       | Admin functions         |        |               |                                |                              |                                |                           |                             |                   |
|                | Automatic timed control |        |               |                                |                              |                                |                           |                             |                   |
| 88             | Access templates        |        |               |                                |                              |                                |                           |                             |                   |
|                | Users                   | )      |               |                                |                              |                                |                           |                             |                   |
| ×              | Holidays                |        |               |                                |                              |                                |                           |                             |                   |
|                |                         |        |               |                                |                              | No data                        |                           |                             |                   |
|                |                         |        |               |                                |                              |                                |                           |                             |                   |
|                |                         |        |               |                                |                              |                                |                           |                             |                   |
|                |                         |        |               |                                |                              |                                |                           |                             |                   |
|                |                         |        |               |                                |                              |                                |                           |                             |                   |
|                |                         |        |               |                                |                              |                                |                           |                             |                   |
|                |                         |        |               |                                |                              |                                |                           |                             |                   |
|                |                         |        |               |                                |                              |                                |                           |                             |                   |
| Language       |                         |        |               |                                |                              |                                |                           |                             |                   |
| English (U     | S) •                    |        |               |                                |                              |                                |                           |                             |                   |
| Skin           |                         |        |               |                                |                              |                                |                           |                             |                   |
| VS2010         | •                       |        |               |                                |                              |                                |                           |                             |                   |
| Version: 3.    | .0.0.6603               | 0      |               |                                |                              |                                |                           |                             |                   |

Gå till fliken "Users"

Klicka alltid på knappen "Read" (längst till vänster i den övre knappraden) innan nya uppgifter läggs till. Därefter används "New" (nummer 2 från vänster i övre knappraden) för att lägga till ny användare. När man klickat på "New" visas bild nedan.

|                                                                                      | User                                             | ×                     |
|--------------------------------------------------------------------------------------|--------------------------------------------------|-----------------------|
| General                                                                              |                                                  |                       |
| Name Phone number Permission                                                         | Templates                                        | Authorizer            |
| User                                                                                 | 0-24                                             | Software              |
| Confirmation of controls                                                             | Push notification permissions Camera permissions |                       |
| Callback requested SMS response requested                                            | Doorbell Technical error Camera 1                | Camera 2              |
| Output control permissions                                                           |                                                  |                       |
|                                                                                      | Authorizer From Until                            |                       |
| Client identifiers (emartphone application APP TDs. password for remote programming) |                                                  |                       |
| Read New Edit Delete                                                                 |                                                  |                       |
| Name                                                                                 | Doorbell (IN1)                                   | Technical error (IN2) |
|                                                                                      |                                                  |                       |
|                                                                                      | No data                                          |                       |
|                                                                                      |                                                  |                       |
|                                                                                      | Write                                            | Cancel                |

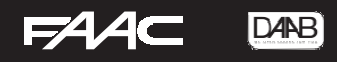

Detta är dialogrutan för ny användare. Här fyller man i ett namn och telefonnummer samt sätter personens rättigheter. Telefonnummer anges med +46 följt av telefonnummer utan första nollan. Exempel +46435779500.

Skall användaren endast ringa och öppna samt öppna via appen (se kap. APP för mobiltelefon) så anger Permission till User. För administratörsrättigheter anges Super Admin. Samma namn får endast förekomma en gång, Finns flera Johan så blir det t.ex. Johan1, Johan2 etc. Se beskrivning Åtkomstmall för användare om begränsat tillträde för användare önskas.

För att administrera modulen på distans via PC klickar man på knappen "New" i ovan dialogruta User, då kommer nedan nya dialogruta upp.

| CI                                 | ient identifier                  | × |
|------------------------------------|----------------------------------|---|
| r General                          |                                  |   |
| Name                               |                                  |   |
| PC                                 |                                  |   |
| Push notifications                 |                                  |   |
| Doorbell (IN1) Technical error (IN |                                  |   |
| Client identifier                  |                                  |   |
| Password for remote programming    | 1234                             |   |
|                                    |                                  |   |
| O APP ID                           | EBD90CFF81CE2ABEA2D39D407BAD2087 | - |
|                                    | Write Cancel                     |   |
|                                    |                                  |   |

I fältet Name skriver man till exempel PC, sen markerar man Password for remote programming och skriver in det lösenord man vill att användaren skall ha för att logga in. Viktigt är även att man noterar namnet på användaren (föregående dialogruta) samt "SIM-identifier" (som man hittar på fliken "Device Status") då dessa krävs för att kunna logga in på distans.

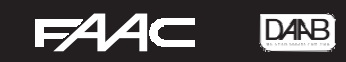

# Skapa veckoschema

|             |                         | New    |          |            |                   |           |                   |          |                   |         |       |        |
|-------------|-------------------------|--------|----------|------------|-------------------|-----------|-------------------|----------|-------------------|---------|-------|--------|
| Ŷ           |                         |        |          | <b>.</b>   |                   |           |                   |          |                   |         |       |        |
|             |                         |        |          | Tuesday    | Wednesday         | Thursday  | Eriday            | Caburday | Sunday            | Haliday | 01/71 | 01/772 |
|             |                         | * Name | — Monuay | Tuesuay    | wednesday         | mursuay   | rnuay             | Saturday | Sunday            | Holiday | 0011  | 0012   |
| Ö,          |                         |        |          |            |                   |           |                   |          |                   |         |       |        |
|             |                         |        |          |            |                   |           |                   |          |                   |         |       |        |
| G,          |                         |        |          |            |                   |           |                   |          |                   |         |       |        |
| <b>i</b> a, | Admin functions         |        |          |            |                   |           |                   |          |                   |         |       |        |
|             | Automatic timed control |        |          |            |                   |           |                   |          |                   |         |       |        |
| - Cô        | Access templates        |        |          |            |                   | Timed o   | control template  |          | ×                 |         |       |        |
|             |                         |        |          | General -  |                   |           |                   |          | Output control    |         |       |        |
| ×           |                         |        |          | Vecko sche | ema               |           |                   |          |                   |         |       |        |
|             |                         |        |          |            | Monday Tuesday    | Wednesday | Thursday Friday   | Saturday | Sunday Holiday    |         |       |        |
|             |                         |        |          | Open:      | 08:00 \$ 08:00 \$ | 08:00 💲   | 08:00 \$ 08:00 \$ | 00:00 💲  | 00:00 \$ 00:00 \$ |         |       |        |
|             |                         |        |          | Close:     | 17:00 🛟 17:00 🛟   | 17:00 💲   | 17:00 🛟 17:00 🛟   | 00:00 💲  | 00:00 \$ 00:00 \$ |         |       |        |
|             |                         |        |          |            |                   |           |                   | Write    | Cancel            |         |       |        |
|             |                         |        |          |            |                   |           |                   |          |                   |         |       |        |
|             |                         |        |          |            |                   |           |                   |          |                   |         |       |        |
|             |                         |        |          |            |                   |           |                   |          |                   |         |       |        |
|             |                         |        |          |            |                   |           |                   |          |                   |         |       |        |
|             |                         |        |          |            |                   |           |                   |          |                   |         |       |        |
|             |                         |        |          |            |                   |           |                   |          |                   |         |       |        |
|             |                         |        |          |            |                   |           |                   |          |                   |         |       |        |
|             |                         |        |          |            |                   |           |                   |          |                   |         |       |        |
| Language    |                         |        |          |            |                   |           |                   |          |                   |         |       |        |
| English (U  | s) 👻                    |        |          |            |                   |           |                   |          |                   |         |       |        |
| VS2010      | <b>.</b>                |        |          |            |                   |           |                   |          |                   |         |       |        |
| Version: 3. | 0.0.6603                | 0      |          |            |                   |           |                   |          |                   |         |       |        |
|             |                         |        |          |            |                   |           |                   |          |                   |         |       |        |

Gå till flik "Automatic timed control" tryck på "New" för att skapa ett nytt veckoschema. Välj klockslag för öppna och stäng samt bocka i relä "OUT1" & "OUT2". Undantag för helgdagar kan också göras i "Holiday" alla helgdagar får sedan markeras i fliken "Holidays".

Tryck alltid på knappen "Write" när det är klart.

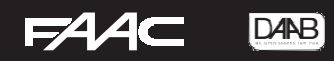

# Åtkomstmall för användare

|                                |                         |        |                                 |                                                      | GSM Gate Cor                                  | ntrol PRO v3                               |                                                                      |                                         |             |             |
|--------------------------------|-------------------------|--------|---------------------------------|------------------------------------------------------|-----------------------------------------------|--------------------------------------------|----------------------------------------------------------------------|-----------------------------------------|-------------|-------------|
| Ψ                              |                         |        |                                 |                                                      |                                               |                                            |                                                                      |                                         |             |             |
|                                | Device status           | Name   | Monday                          | Tuesday                                              | Wednesday                                     | Thursday                                   | Friday                                                               | Saturday                                | Sunday      | Holday      |
|                                |                         | • Test | 00:00-23:59                     | 00:00-23:59                                          | 00:00-23:59                                   | 00:00-23:59                                | 00:00-23:59                                                          | 00:00-23:59                             | 00:00-23:59 | 00:00-23:59 |
| O <sub>6</sub>                 |                         |        |                                 |                                                      |                                               |                                            |                                                                      |                                         |             |             |
|                                |                         |        |                                 |                                                      |                                               |                                            |                                                                      |                                         |             |             |
| R                              |                         |        |                                 |                                                      |                                               |                                            |                                                                      |                                         |             |             |
|                                |                         |        |                                 |                                                      |                                               |                                            |                                                                      |                                         |             |             |
|                                | Automatic timed control |        |                                 |                                                      |                                               |                                            |                                                                      |                                         |             |             |
| RA                             | Access templates        |        |                                 |                                                      |                                               |                                            |                                                                      |                                         |             |             |
| H                              | Users -                 |        |                                 |                                                      | Accord                                        | tamplata                                   |                                                                      |                                         |             |             |
|                                |                         |        |                                 |                                                      | Access                                        | template                                   |                                                                      |                                         |             |             |
|                                |                         |        | Name<br>Test<br>From:<br>Until: | Monday Tuesday<br>00:00 € 00:00 €<br>23:59 € 23:59 € | Wednesday Thu<br>00:00 \$ 00:<br>23:59 \$ 23: | rsday Friday<br>10 0 00:00 0<br>59 23:59 0 | Seturday Sunday<br>00:00 \$ 00:00 \$<br>23:59 \$ 23:59 \$<br>Write 0 | Holiday<br>00:00 ¢<br>23:59 ¢<br>Cancel |             |             |
| Language<br>English (U<br>Skin | 5) 💌                    |        |                                 |                                                      |                                               |                                            |                                                                      |                                         |             |             |
| Version: 3                     | .0.0.6603               | 1      |                                 |                                                      |                                               |                                            |                                                                      |                                         |             |             |

Funktion för att bestämma när vissa användare kan använda modulen.

Kan vara när en användare bara ska ha tillträde t.ex. på fredagar vid 15:00 – 17:00. Denna Access template anges då i användarens profil i fältet Templates.

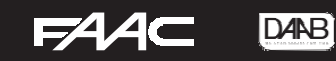

# Modulens status

| -          |                         |                 |                         |                  |                                    |                    |              |                     |                       |           |  |  |
|------------|-------------------------|-----------------|-------------------------|------------------|------------------------------------|--------------------|--------------|---------------------|-----------------------|-----------|--|--|
|            |                         |                 |                         |                  |                                    |                    |              |                     |                       |           |  |  |
| Ψ          | Connection              |                 |                         |                  |                                    |                    |              |                     |                       |           |  |  |
|            |                         |                 |                         |                  |                                    |                    |              |                     |                       |           |  |  |
|            | Device status           |                 |                         |                  |                                    |                    |              |                     |                       |           |  |  |
|            | J                       | C Device        |                         |                  |                                    |                    |              | Uptime              |                       |           |  |  |
|            | -                       | SIM identifier  |                         | Name             |                                    | Firmware versi     | on           | System time         | Uptime GSM uptime     | IP uptime |  |  |
|            | Event log               | 00460060017000  | 102665                  | CCM Cata Conta   | al Dea 1000                        | V2 00 2 E4         | 76           | 2010 02 14 15:51:00 | 20240 1010            | 1011      |  |  |
|            |                         | 89460862917000  | 103005                  | GSM Gate Contr   | 01 Pro 1000                        | V3.00.2.54         | /0           | 2019-03-14 15:51:00 | 20340 1918            | 1911      |  |  |
| 0.         | Settings                |                 |                         |                  |                                    |                    |              |                     |                       |           |  |  |
|            |                         | INCLIVOIR.      |                         |                  |                                    |                    |              |                     |                       |           |  |  |
|            | The stand as been to    | GSM operator    | GSM sign                | al               | Lowest GSM signal                  | IP                 | address      | Supply voltage      | Lowest supply voltage |           |  |  |
|            | Inputs and outputs      | Telenor SE      | Good                    |                  | Medium                             | 94                 | 1.234.188.35 | 5,14                | 5 V                   | 4,963 V   |  |  |
|            |                         |                 |                         |                  |                                    |                    |              |                     |                       |           |  |  |
| -0         | Customization           | _ Inputs        |                         |                  |                                    |                    |              | Outputs             |                       |           |  |  |
|            |                         | TN 1            | TN2                     |                  | TN3                                | TN-                |              | 0.//[1              | OLTZ2                 |           |  |  |
|            | Admin functions         | Inactivo        |                         | Inactivo         | Inactio                            |                    | Inactivo     | Inactivo            | Innetine              |           |  |  |
| <b>.</b>   | Administraticoons       | Inactive        |                         | Inactive         | Inactiv                            | e                  | Inactive     | Inactive            | Inactive              |           |  |  |
| (00)       | a minana a a            | Status messages |                         |                  |                                    |                    |              |                     |                       |           |  |  |
|            | Automatic timed control |                 |                         | Description      |                                    |                    |              |                     |                       |           |  |  |
| -          |                         | * # Time or day | * Type                  | Description      |                                    |                    |              |                     |                       |           |  |  |
|            | Access templates        | 136 15:19:59    | <tellapi></tellapi>     | Lang receive     | d: HU,EN,DE                        |                    |              |                     |                       |           |  |  |
|            |                         | 135 15:19:57    | <tellapi></tellapi>     | Server conn      | ection OK.                         |                    |              |                     |                       |           |  |  |
|            |                         | 134 15:19:56    | <tellapi></tellapi>     | Date/time re     | ceived: 2019.03.14 1               | 4:19:48            |              |                     |                       |           |  |  |
|            | Users                   | 133 15:19:44    | <tellapi></tellapi>     | Ready.           |                                    |                    |              |                     |                       | =         |  |  |
|            |                         | 132 15:19:38    | <tellapi></tellapi>     | Start sendin     | g group infos                      |                    |              |                     |                       |           |  |  |
|            | Holidays                | 131 15:19:38    | <tellapi></tellapi>     | OK               |                                    |                    |              |                     |                       |           |  |  |
| - TY       |                         | 130 15:19:35    | <tellapi></tellapi>     | Start sendin     | g channel infos                    |                    |              |                     |                       |           |  |  |
|            |                         | 129 15:19:35    | <tellapi></tellapi>     | Status:OK        |                                    |                    |              |                     |                       |           |  |  |
|            |                         | 128 15:19:34    | <tellapi></tellapi>     | Start sending    | g AUTH info                        |                    |              |                     |                       |           |  |  |
|            |                         | 127 15:19:34    | <tellapi></tellapi>     | SEED recd        |                                    |                    |              |                     |                       |           |  |  |
|            |                         | 126 15:19:34    | <tellapi></tellapi>     | Identification   | entification(89460862917000103665) |                    |              |                     |                       |           |  |  |
|            |                         | 125 15:19:34    | <tellapi></tellapi>     | Server socket OK |                                    |                    |              |                     |                       |           |  |  |
|            |                         | 124 15:19:30    | <net></net>             | TCP connect      | ing(54.75.242.103:20               | 16)                |              |                     |                       |           |  |  |
|            |                         | 123 15:19:29    | <tellapi></tellapi>     | Deleting con     | tents                              |                    |              |                     |                       |           |  |  |
|            |                         | 122 15:19:18    | <tellapi></tellapi>     | Identification   | 1(8946086291700010                 | 3665)              |              |                     |                       |           |  |  |
|            |                         | 121 15:19:18    | <tellapi></tellapi>     | Server socke     | t OK                               |                    |              |                     |                       |           |  |  |
|            |                         | 120 15:19:18    | <net></net>             | TCP connect      | ing(54,75,242,103;20               | 16)                |              |                     |                       |           |  |  |
|            |                         | 119 15:19:16    | <ip></ip>               | TCP connect      | ion error(-11)                     |                    |              |                     |                       |           |  |  |
|            |                         | 118 15:19:16    | <ip></ip>               | TCP connect      | ion(54 75 242 103-20               | (16) closed by bos | +            |                     |                       |           |  |  |
|            |                         | 117 15:19:15    | SIM AS                  | PPP[0] Pead      | v                                  | 10, 00000 0, 1100  | •            |                     |                       |           |  |  |
|            |                         | 116 15:10:15    | <edd></edd>             | MobileNet E      | POP PESTOPED                       |                    |              |                     |                       |           |  |  |
|            |                         | 115 15:10:15    | <cushishte></cushishte> | Custom anti-     | ator RESTORED                      |                    |              |                     |                       |           |  |  |
|            |                         | 115 15:19:15    | <sysneur></sysneur>     | System net i     | nternace[0] registered             | 1                  |              |                     |                       |           |  |  |
|            |                         | 114 15:19:15    | <link.></link.>         | dns2 = 1         | 95.54.122.211                      |                    |              |                     |                       |           |  |  |
|            |                         | 113 15:19:15    | <link/>                 | dns1 = 1         | 95.54.122.221                      |                    |              |                     |                       |           |  |  |
|            |                         | 112 15:19:15    | <link/>                 | netmask =        | 255.255.255.0                      |                    |              |                     |                       |           |  |  |
|            |                         | 111 15:19:15    | <link/>                 | ip_addr =        | 94.234.188.35                      |                    |              |                     |                       |           |  |  |
|            |                         | 110 15:19:15    | <link/>                 | ip up            | (0):                               |                    |              |                     |                       |           |  |  |
| Language   |                         | 109 15:19:15    | <ppp link=""></ppp>     | STATE: code      | : 0                                |                    |              |                     |                       |           |  |  |
| Lunguage   | -                       | 108 15:19:09    | <sim_a></sim_a>         | Voice levels i   | nit                                |                    |              |                     |                       |           |  |  |
| English (L | IS) 🔻                   | 107 15:19:09    | <tcpip></tcpip>         | PPP[0] start     | ng                                 |                    |              |                     |                       |           |  |  |
| Skin       |                         | 106 15:19:09    | <sim_a></sim_a>         | PPP channel      | accepted                           |                    |              |                     |                       |           |  |  |
| V\$2010    |                         | 105 15:19:09    | <sim_a></sim_a>         | Connected t      | o service                          |                    |              |                     |                       |           |  |  |
| 102010     |                         | 104 15:19:09    | <sim_a></sim_a>         | Dialing          |                                    |                    |              |                     |                       |           |  |  |
| Version: 3 | .0.0.6603               | 103 15:19:09    | <sim a=""></sim>        | Setting APN      | 01                                 |                    |              |                     |                       | -         |  |  |
|            |                         |                 |                         |                  |                                    |                    |              |                     |                       |           |  |  |

Denna flik "Device Status" visar allmän information om modulen. SIM id, Firmware, GSM operatör, signalstyrka m. m samt vilka ingångar/utgångar som är påverkade och systemtid som modulen är inställd på. Status messages visas endast om man är ansluten via USB och visar då meddelanden för eventuell felsökning.

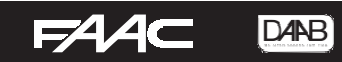

# Abonnemang

#### Vilket abonnemangs är bäst:

Telematik abonnemang rekommenderas då dessa har lägre kostnad för datatrafiken. Kontantkort rekommenderas INTE då dessa är mer kostsamma och måste fyllas på ofta.

| Vad ska finnas på abonnemanget:      | Om funktion saknas:                                                      |
|--------------------------------------|--------------------------------------------------------------------------|
| Röstsamtal                           | <br>Modemton och går ej att ringa till                                   |
| Nummerpresentation                   | Öppnar ej vid uppringning, se log för felsök syns<br>nummer              |
| Mobilt internet                      | App fungerar ej och går inte att administrera via remote. Endast via USB |
|                                      |                                                                          |
| Vad ska INTE finnas på abonnemanget: |                                                                          |
| Telefonsvarare                       |                                                                          |
| Sms vid missat samtal                |                                                                          |
| PIN kod på SIM-kort                  |                                                                          |

## APN:

Telenor med fast IP: static.telenor.se

Tele2: SIM-kort från FAAC: m2m.tele2.com

4G-SIM-kort: 4g.tele2.se

3G-SIM-kort: mobileinternet.tele2.se

Telia: online.telia.se

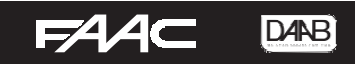

# APP för mobiltelefon

Appen kan dels användas för att administrera GSM-enheten istället för att göra det med PCprogrammet, men kan även användas för att öppna grinden av respektive användare. Appen hämtas fritt i Playbutik eller AppStore under namnet Gate Control PRO (Tell).

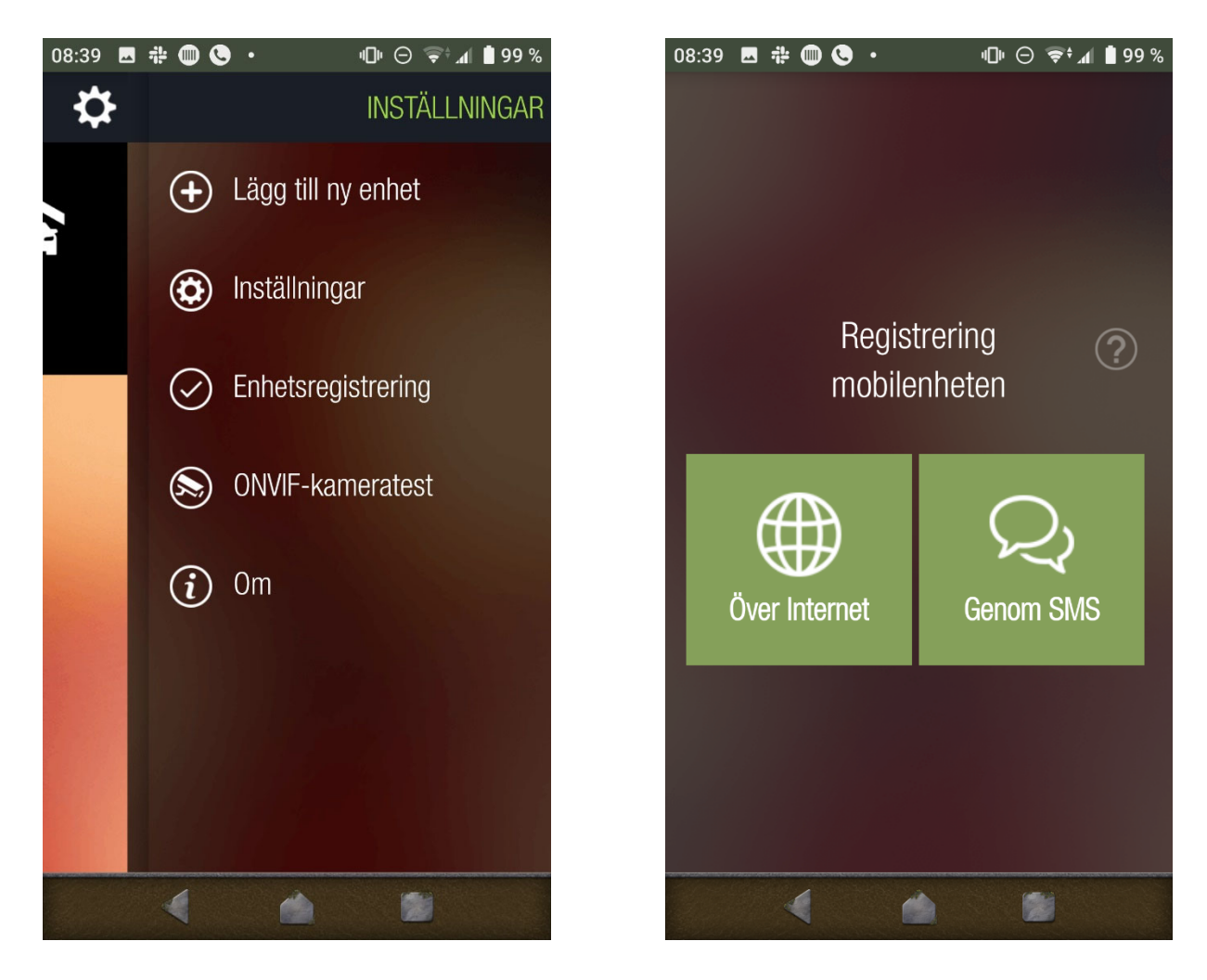

Ändra språk till Svenska under "Inställningar".

För att lägga till modulen i appen väljer man "Lägg till ny enhet" och väljer "Genom SMS" och trycker på Next.

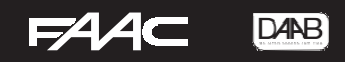

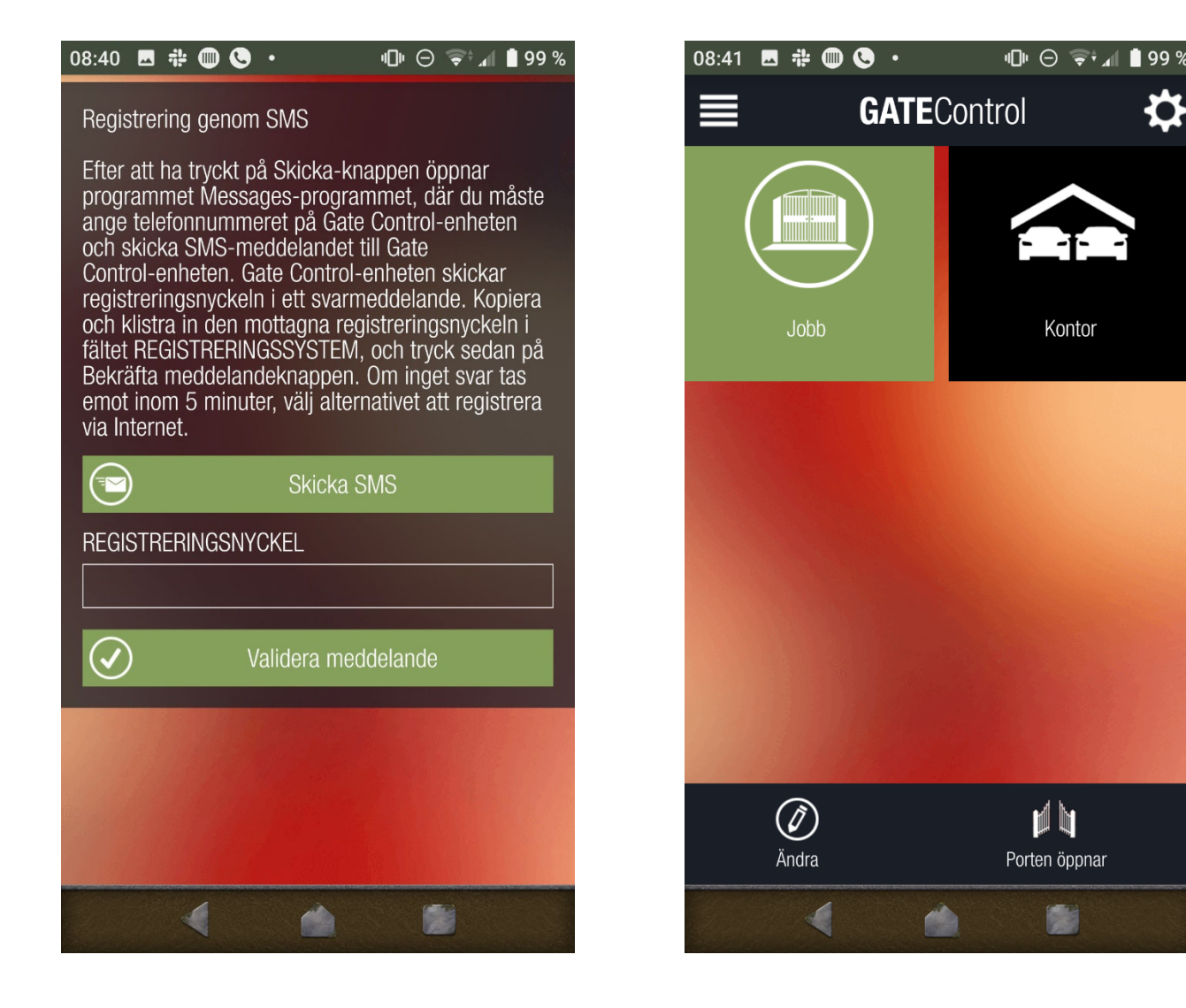

- Välj Skicka SMS
- Din app för att skicka SMS kommer att visas
- Skriv in telefonnumret på det SIM-kort som är installerat i modulen som mottagare.
- Invänta svar på ditt SMS
- Kopiera hela svaret och klistra in i rutan för Registreringnyckel och klicka på Validera meddelande.
- När processen är klar ser man en ny knapp i appen (Gate), ett snabbt tryck på den så visas den med grön bakgrund.
- Klickar man på "Porten öppnar" så öppnas porten/grinden, är man administratör får man en knapp längst upp till höger i appen som innehåller menyn för administrering.
- Ändra tex namn och symbol med tryck på "Ändra" för de olika symbolerna vid fler symboler i appen.

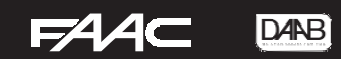

## Vanliga frågor:

#### Vilken Operatör fungerar:

Operatören 3 fungerar inte då det saknas 2G hos dem.

- Övriga är ok!

#### Dataförbrukning:

Den går att minimera till nästan noll genom att inte använda "Online mode" och helt avstängd om man inte anger en APN i modulen!

Men man kan då bara använda den till att öppna via ringning och om man vill lägga till/ta bort användare, administrera modulen får man åka till modul och koppla in sig med USB.

#### Kan man ringa till den?

- Ja om man har röstsamtal på SIM-kortet. (Annars får man en "Modemton" från den)

#### Kan ställa så att alla som ringer öppnar grind?

En "Access template" måste vara skapad och sparad under fliken Access templates Under flik Admin functions, Type välj: "Allow everyone"

#### Den öppnar inte när man ringer till den? (ger korrekt upptagetton)

Kontrollera loggen och kolla hur det ser ut när numret ringde. Man ser tydligt om numret är godkänt eller inte. Kan vara så att någon har knappat in fel nummer.

### Knapp, "Read" är grå och går inte att trycka på i PC program?

Får "Sim-card waiting" Kanske PIN-kod ej är bortplockad. Måste göras från en mobiltelefon.

#### Fel användarnamn/lösenord vid inloggning via PC?

Läs igenom instruktion som handlar om "Client Identifiers", observera att användarnamn är namnet på användaren, inte det namn man anger i Client Identifiers.

#### App fungerar inte efter att telefonen blivit uppdaterad? (iOS & Android)

Man får ta bort grind/ar från appen och sedan lägga till dem igen.

#### Antennspecifikation:

Varje GSM-antenn som använder och FME-F-plugg och stöder alla följande band kan användas:

900/2100 MHz @UMTS 900/1800MHz @ GSM / GPRS

Modulen levereras med en 0dB-antenn som ger en bra mottagning under normala mottagningsförhållanden. Vid låg signal rekommenderar vi att du använder en antenn med högre förstärkning och / eller installerar antennen utomhus med en längre kabel, med hänsyn till dämpningen, som är 1 dB / m kabel, dvs om du har en 5 dB antenn med 5 m kabel, kommer det att resultera 0dB, men installerad utomhus kan ge bättre signal.

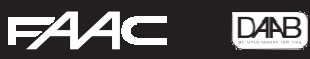

Anteckningar

| <br> |
|------|
|      |
|      |
|      |
|      |
|      |
|      |
|      |
|      |
|      |
|      |

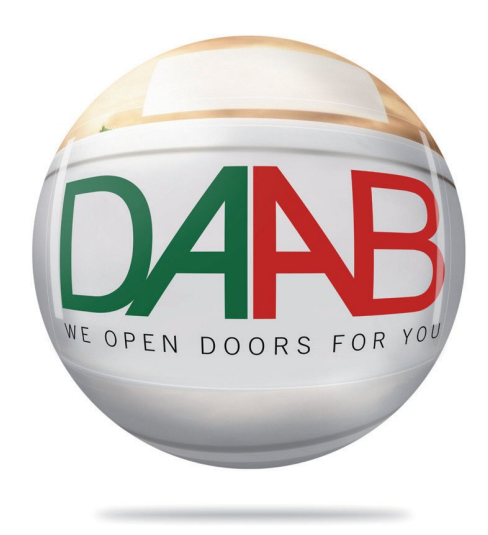

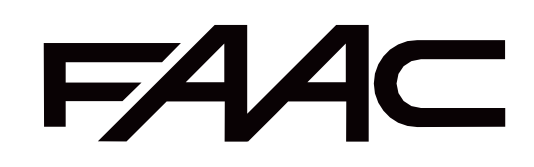